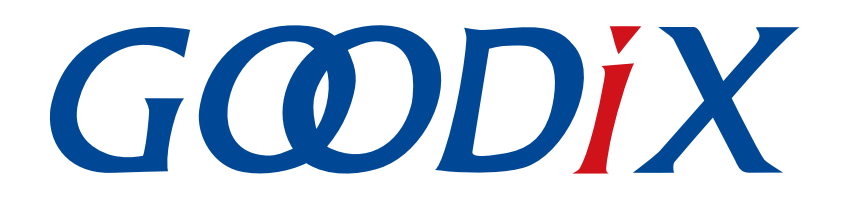

# **GR5xx Fault Trace Module Application Note**

Version: 3.2

Release Date: 2023-11-06

Shenzhen Goodix Technology Co., Ltd.

### Copyright © 2023 Shenzhen Goodix Technology Co., Ltd. All rights reserved.

Any excerption, backup, modification, translation, transmission or commercial use of this document or any portion of this document, in any form or by any means, without the prior written consent of Shenzhen Goodix Technology Co., Ltd. is prohibited.

### **Trademarks and Permissions**

**GODIX** and other Goodix trademarks are trademarks of Shenzhen Goodix Technology Co., Ltd. All other trademarks and trade names mentioned in this document are the property of their respective holders.

### Disclaimer

Information contained in this document is intended for your convenience only and is subject to change without prior notice. It is your responsibility to ensure its application complies with technical specifications.

Shenzhen Goodix Technology Co., Ltd. (hereafter referred to as "Goodix") makes no representation or guarantee for this information, express or implied, oral or written, statutory or otherwise, including but not limited to representation or guarantee for its application, quality, performance, merchantability or fitness for a particular purpose. Goodix shall assume no responsibility for this information and relevant consequences arising out of the use of such information.

Without written consent of Goodix, it is prohibited to use Goodix products as critical components in any life support system. Under the protection of Goodix intellectual property rights, no license may be transferred implicitly or by any other means.

### Shenzhen Goodix Technology Co., Ltd.

Headquarters: Floor 12-13, Phase B, Tengfei Industrial Building, Futian Free Trade Zone, Shenzhen, China

TEL: +86-755-33338828 Zip Code: 518000

Website: www.goodix.com

## Preface

### Purpose

This document introduces the functionalities, operating mechanisms, and applications of Bluetooth Low Energy (Bluetooth LE) GR5xx Fault Trace Module, to help users quickly get started with the Module.

### Audience

This document is intended for:

- Device user
- Developer
- Test engineer
- Technical writer

### **Release Notes**

This document is the fourth release of *GR5xx Fault Trace Module Application Note*, corresponding to Bluetooth LE GR5xx System-on-Chip (SoC) series.

### **Revision History**

| Version | Date       | Description                                                                   |
|---------|------------|-------------------------------------------------------------------------------|
| 1.0     | 2023-01-10 | Initial release                                                               |
| 3.0     | 2023-03-30 | Updated descriptions about GR5xx SoCs.                                        |
| 3.1     | 2023-08-08 | Updated the section "Why Do I Fail to Read Fault Trace Data on GProgrammer?". |
| 3.2     | 2023-11-06 | Updated the approaches for obtaining GProgrammer, GRToolbox, and GRUart.      |

# G@DiX

## Contents

| Preface                                                                    | I  |
|----------------------------------------------------------------------------|----|
| 1 Introduction                                                             | 1  |
| 2 Environment Setup                                                        | 2  |
| 2.1 Preparation                                                            | 2  |
| 3 Fault Trace Module in Application                                        | 3  |
| 3.1 Importing Data to Fault Trace Module to Target Project                 | 3  |
| 3.1.1 Adding the Module                                                    | 3  |
| 3.1.2 Enabling the Module                                                  | 4  |
| 3.1.3 Initializing the Module                                              | 4  |
| 3.2 Reading Fault Trace Data                                               | 5  |
| 3.2.1 Reading Data via Bluetooth                                           | 5  |
| 3.2.2 Reading Data Through GProgrammer                                     | 8  |
| 3.2.3 Reading Data by Calling APIs in the Project                          | 9  |
| 3.3 Operation Demonstration                                                | 11 |
| 4 Module Details                                                           | 15 |
| 4.1 HardFault Data Tracing                                                 | 15 |
| 4.2 Asserting Fault Data Tracing                                           | 16 |
| 4.3 Data Tracing Through Bluetooth                                         | 18 |
| 5 FAQ                                                                      | 21 |
| 5.1 Why Do I Fail to Read Fault Trace Data on GProgrammer?                 | 21 |
| 5.2 Why Do I Fail to Read Fault Trace Data by Calling APIs in the Project? | 21 |

# G@DiX

## **1** Introduction

GR5xx Fault Trace Module aims to help developers identify problems during Bluetooth application development. When GR5xx firmware fails to operate normally, GR5xx Fault Trace Module can write fault trace data to the Non-Volatile Data Storage (NVDS) in Flash, and export the fault trace data from NVDS, so as to restore the failure scenario and help identify problems.

GR5xx Fault Trace Module can write fault trace data to NVDS in the following two scenarios:

- When a HardFault occurs, the Fault Trace Module can write the current values of the internal registers to the NVDS.
- When Assert faults occur, the Fault Trace Module can write the function names, the number of code lines, parameter names, and other relevant information to the NVDS.

Before getting started, you can refer to the following documents.

| Name                                      | Description                                                                                                    |
|-------------------------------------------|----------------------------------------------------------------------------------------------------|
| Developer guide of the specific GP5vy SoC | Introduces GR5xx Software Development Kit (SDK) and how to develop and debug                                         |
| Developer guide of the specific ditax soc | applications based on the SDK.                                                                                       |
| Link/LTrace User Guide                    | Provides J-Link operational instructions. Available at <a href="https://www.segger.com/">https://www.segger.com/</a> |
| J-Linky J-mate User Guide                 | downloads/jlink/UM08001_JLink.pdf .                                                                                  |
| Keil I Iser Guide                         | Offers detailed Keil operational instructions. Available at https://www.keil.com/                                    |
|                                           | support/man/docs/uv4/.                                                                                               |
| Bluetooth Core Spec                       | Offers official Bluetooth standards and core specification from Bluetooth SIG.                                       |
| Bluetooth GATT Spec                       | Provides details about Bluetooth profiles and services. Available at https://                                        |
|                                           | www.bluetooth.com/specifications/gatt.                                                                               |
| GProgrammer   Iser Manual                 | Lists GProgrammer operational instructions, including downloading firmware to and                                    |
|                                           | encrypting firmware on GR5xx System-on-Chips (SoCs).                                                                 |

Table 1-1 Reference documents

## 2 Environment Setup

This chapter introduces how to rapidly set up an operating environment for GR5xx Fault Trace Module.

### **Note**:

SDK\_Folder is the root directory of the GR5xx SDK in use.

## 2.1 Preparation

### • Hardware preparation

Table 2-1 Hardware preparation

| Name              | Description                                               |
|-------------------|-----------------------------------------------------------|
| Development board | Starter Kit Board (SK Board) of the corresponding SoC     |
| Connection cable  | USB Type C cable (Micro USB 2.0 cable for GR551x SoCs)    |
| Android phone     | Phones running on Android 5.0 (KitKat) and later versions |

### • Software preparation

#### Table 2-2 Software preparation

| Name                    | Description                                                                                            |
|-------------------------|----------------------------------------------------------------------------------------------------|
| Windows                 | Windows 7/Windows 10                                                                                   |
| J-Link driver           | A J-Link driver. Available at https://www.segger.com/downloads/jlink/.                                 |
| Keil MDK-ARM IDF (Keil) | An integrated development environment (IDE). MDK-ARM Version 5.20 or later is required. Available      |
|                         | at https://www.keil.com/demo/eval/arm.htm.                                                             |
| GProgrammer (Windows)   | A programming tool. Available at <u>https://www.goodix.com/en/software_tool/gprogrammer_ble</u> .      |
| CPUart (Windows)        | A serial port debugging tool. Available at <u>https://www.goodix.com/en/download?</u>                  |
| GROAT (Windows)         | objectId=43&objectType=software.                                                                       |
| GRToolbox (Android)     | A Bluetooth LE debugging tool. Available at <u>https://www.goodix.com/en/software_tool/grtoolbox</u> . |

## **3** Fault Trace Module in Application

This chapter introduces how to add GR5xx Fault Trace Module to a project and how to use the Module by taking the heart rate example project ble\_app\_hrs for example.

### 3.1 Importing Data to Fault Trace Module to Target Project

Fault Trace Module is optional for running a GR5xx-SoC-based project. Before using the Module, add the files of Fault Trace Module to the project directory of a user application, enable the macro switch of the Module, and initialize the Module.

### 3.1.1 Adding the Module

1. Open the heart rate example project ble\_app\_hrs.

The source code and project file of the heart rate example project are in SDK\_Folder\projects\ble\ble \_peripheral\ble\_app\_hrs, and project file is in the Keil\_5 folder.

2. Add the source files of Fault Trace Module to the project directory of ble\_app\_hrs.

### Note:

By default, the source files of Fault Trace Module are added to the project directory of ble\_app\_hrs provided in GR5xx SDK currently.

The source files *fault\_trace.c* and *cortex\_backtrace.c* of Fault Trace Module are in SDK\_Folder\components \libraries\fault\_trace and SDK\_Folder\components\libraries\app\_error respectively.

Select and right-click gr\_libraries. Choose **Add Existing Files to Group "gr\_libraries"** to add *fault\_trace.c* and *cortex\_backtrace.c* to gr\_libraries. The directory is then shown as below:

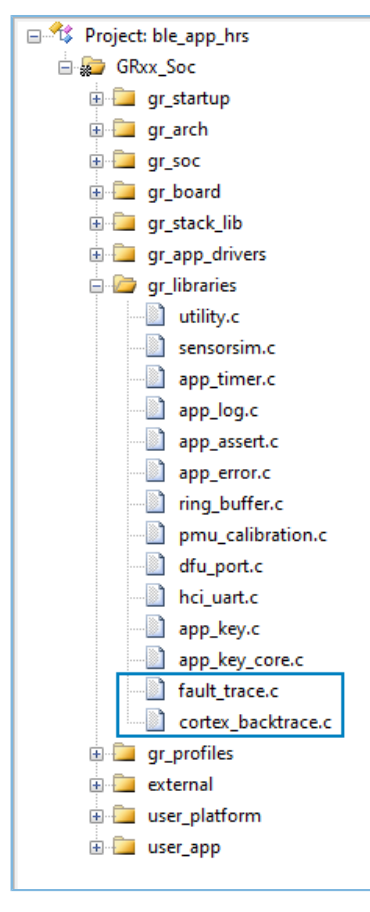

Figure 3-1 Adding source files of Fault Trace Module to the project directory

### 3.1.2 Enabling the Module

Open user\_app\custom\_config.h in the directory, and set SYS\_FAULT\_TRACE\_ENABLE to 1 to enable the Module.

## 3.1.3 Initializing the Module

To initialize the Module, open user\_platform\user\_periph\_setup.c in the project directory, and call fault\_trace\_db\_init() in app\_periph\_init().

```
void app_periph_init(void)
{
    SYS_SET_BD_ADDR(s_bd_addr);
#if DTM_TEST_ENABLE
    dtm_trigger_pin_init();
#endif
#if DTM_TEST_ENABLE
    if (dtm_test_enable)
    {
        pwr_mgmt_mode_set(PMR_MGMT_ACTIVE_MODE);
    }
    else
    {
        board_init();
}
```

# GODIX

```
fault_trace_db_init();
    pwr_mgmt_mode_set(PMR_MGMT_SLEEP_MODE);
}
#else
    board_init();
    fault_trace_db_init();
    pwr_mgmt_mode_set(PMR_MGMT_SLEEP_MODE);
#endif
}
```

### 🛄 Note:

It is not recommended to use the Fault Trace Module for DTM tests, to avoid test conflicts. If you need to use the Module, set DTM\_TEST\_ENABLE to 0 in *custom\_config.h*.

By default, the Module has been initialized by calling fault\_trace\_db\_init() in ble\_app\_hrs.

After initializing the Module, program the firmware generated based on the compiled program to the SK Board by following instructions in the developer guide of the specific GR5xx SoC.

If a HardFault or an Assert fault occurs on the SK Board during project running, relevant fault trace data will be stored in the NVDS of the GR5xx SoC. The data will be kept until you do global erase on the Flash of the SoC.

## 3.2 Reading Fault Trace Data

You can read the fault trace data in the NVDS by following any of the three approaches:

- 1. Open GRToolbox on an Android phone, and get the fault trace data from the NVDS of the SK Board via Bluetooth.
- 2. Read the fault trace data from the NVDS of the SK Board by using GProgrammer on a PC.
- 3. Call the relevant APIs in the project to read the fault trace data.

### **Note**:

Before you get fault trace data via Bluetooth or by calling the APIs, make sure the Fault Trace Module is added to the firmware of the SK Board. This is not required if you choose to get the data through GProgrammer.

### 3.2.1 Reading Data via Bluetooth

To read data via Bluetooth, make sure the Fault Trace Module is added and the Log Notification Service (LNS) is running on the SK Board.

If LNS is not available on the SK Board, add LNS to ble\_app\_hrs.

The source file of LNS is in SDK\_Folder\components\profiles\lns.

Select and right-click gr\_profiles under the project directory of ble\_app\_hrs. Choose **Add Existing Files to Group** gr\_profiles to add *lns.c* to gr\_profiles. The directory is then shown as below:

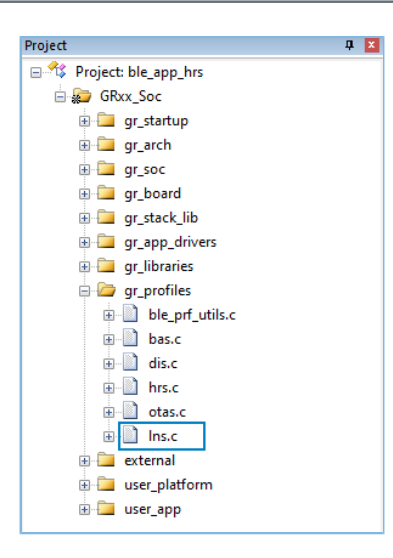

Figure 3-2 Adding the LNS file to the project directory

Call Ins\_service\_init() in services\_init() to initialize the LNS. services\_init() is in SDK\_Folder\projects\ble\ble \_peripheral\ble\_app\_hrs\Src\user\user\_app.c.

### **Note**:

By default, the LNS is added to and initialized in ble\_app\_hrs.

After the project is properly configured, run the firmware generated from the example project on SK Board.

1. Open GRToolbox on an Android phone and connect the phone with the SK Board. Log Notification Service is then displayed, as shown in Figure 3-3.

| Device       |                  | ٩          | DISCONNECT     |              |
|--------------|------------------|------------|----------------|--------------|
| SCANNER G    | cb:3E:CF:01:07   | ×          |                |              |
| Connect Succ | ess              |            |                |              |
| Generic Attr | ipute            |            |                |              |
| UUID:0x180*  |                  |            |                | Y            |
| PRIMARY SE   | RVICE            |            |                |              |
| Device Infor | mation           |            |                |              |
| UUID:0x180/  | λ                |            |                | $\mathbf{v}$ |
| PRIMARY SE   | RVICE            |            |                |              |
| Battery      |                  |            |                |              |
| UUID:0x180F  | -                |            |                | V            |
| PRIMARY SE   | RVICE            |            |                |              |
| Heart Rate   |                  |            |                |              |
| UUID:0x1800  | )                |            |                | V            |
| PRIMARY SE   | RVICE            |            |                |              |
| Log Notifica | tion Service     |            |                |              |
| UUID:a6ed08  | 301-d344-460a-80 | 075-b9e8ec | 90d71b         | $\sim$       |
| PRIMARY SE   | RVICE            |            |                |              |
| Goodix OTA   | Service          |            |                |              |
| UUID:a6ed04  | 401-d344-460a-80 | 075-b9e8ec | 90d71b         | $\sim$       |
| PRIMARY SE   | RVICE            |            | 2000 M 2 CA 20 |              |
| 8            | \$               | 88         | 6              |              |
| Device       | Profile          | Applicat   | ion Settin     | 10           |

Figure 3-3 Successful discovery of LNS after connecting the phone to the Board on GRToolbox

# GODIX

### 🛄 Note:

Screenshots of GRToolbox in this document are for reference only, to help users better understand the software operation. In the case of interface differences due to version changes, the interface of GRToolbox in practice shall prevail.

2. Tap in the upper-right corner; choose **Request MTU** to set the value to **512**, and then choose **Dump Crash Log**, as shown in Figure 3-4.

### **Note**:

The Maximum Transmission Unit (MTU) of data interaction between devices is 23 bytes by default, whereas the fault trace data exceeds 23 bytes. Therefore, you need to set MTU larger (recommended: 512 bytes) before obtaining the fault trace data.

| Device                     |                              |  |  |  |  |
|----------------------------|------------------------------|--|--|--|--|
| Device                     | Request connect interval     |  |  |  |  |
| CANNER Goodix_<br>EA:CB:3E | Request MTU                  |  |  |  |  |
| Connect Success            | Read remote RSSI             |  |  |  |  |
| Battery                    | Characteristic Util          |  |  |  |  |
| PRIMARY SERVICE            | Set PHY                      |  |  |  |  |
| Heart Rate<br>UUID:0x180D  | Bond                         |  |  |  |  |
| PRIMARY SERVICE            | Dump Crash Log               |  |  |  |  |
| Heart Rate Meas            | Dump crash Log               |  |  |  |  |
| UUID:0x2A37                |                              |  |  |  |  |
| Properties:NOTIF           | Y                            |  |  |  |  |
| Descriptors:               |                              |  |  |  |  |
| Client Characte            | ristic Configuration 🛛 🛛 🛛 🕄 |  |  |  |  |
| UUID:0x2902                |                              |  |  |  |  |
| Body Sensor Loc            | ation 🔹 R                    |  |  |  |  |
| UUID:0x2A38                | •                            |  |  |  |  |
| Properties:READ            |                              |  |  |  |  |
| Heart Rate Contr           | ol Point 🛛 🛞                 |  |  |  |  |
| UUID:0x2A39                |                              |  |  |  |  |
| Properties:WRITE           |                              |  |  |  |  |
| 0                          |                              |  |  |  |  |
| 💐                          |                              |  |  |  |  |
| Device Pro                 | ile Application Settings     |  |  |  |  |

Figure 3-4 To set MTU and read crash logs

3. Tap **READ** in the **Dump Crash Log** pop-up box, to read the fault trace data stored on the SK board.

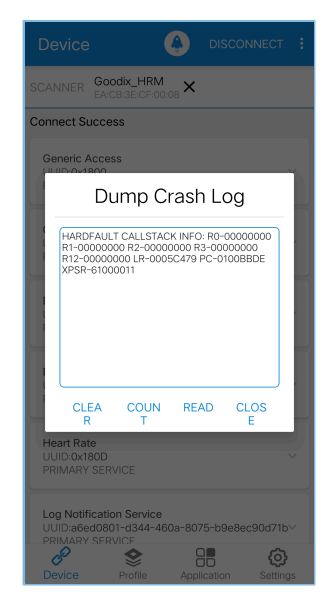

Figure 3-5 Successfully reading crash logs

### 3.2.2 Reading Data Through GProgrammer

Connect the PC with the SK Board that you wish to read fault trace data from, and start GProgrammer on the PC.

Click 🗉 on the left bar of the main user interface of GProgrammer, to enter the **Device Log** page.

| ۹   | GProgrammer | - 🗆 × |
|-----|-------------|-------|
|     | Device Log  | ×     |
|     | ID CONTENT  | ascii |
| U U | A001        |       |
| A   | A002        |       |
| Ĺ   | A003        |       |
| 111 | A004        |       |
|     | A005        |       |
|     | A006        |       |
|     | A007        |       |
| E   | A008        |       |
|     | A009        |       |
| ð   | A00A        |       |
|     | A00B        |       |
|     | A00C        |       |
|     | A00D        |       |
|     | A00E        |       |
|     | A00F        |       |
|     | A010        |       |
|     |             | Read  |

#### Figure 3-6 Device Log on GProgrammer

### **Note**:

GProgrammer screenshots in this document are used to help users better understand operational steps only. The user interface of GProgrammer in actual use prevails.

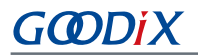

Click **Read** in the bottom-right corner of the page, to read the fault trace data from the NVDS of the SK Board, as shown in Figure 3-7:

| ۹   | GProgram | ner                                                                                                    | - 🗆 🗙 |
|-----|----------|----------------------------------------------------------------------------------------------------|-------|
| •   | Devic    | e Log                                                                                                    | Ø     |
|     | ID       | CONTENT                                                                                                    | ascii |
| ÷   | A001     | HARDFAULT CALLSTACK INFO: R0-00000000 R1-0083FEF4 R2-00000000 R3-00000000 R12-0000000A LR-0100A6A1 PC-0100892E XPSR-61000011 |       |
| ۵   | A002     |                                                                                                    |       |
|     | A003     |                                                                                                    |       |
| 171 | A004     |                                                                                                    |       |
| '•' | A005     |                                                                                                    |       |
|     | A006     |                                                                                                    |       |
| -   | A007     |                                                                                                    |       |
| E.  | A008     |                                                                                                    |       |
|     | A009     |                                                                                                    |       |
| 1   | A00A     |                                                                                                    |       |
|     | A00B     |                                                                                                    |       |
|     | A00C     |                                                                                                    |       |
|     | A00D     |                                                                                                    |       |
|     | A00E     |                                                                                                    |       |
|     | A00F     |                                                                                                    |       |
|     | A010     |                                                                                                    |       |
|     |          |                                                                                                    | Read  |
|     |          |                                                                                                    |       |
|     |          |                                                                                                    |       |

Figure 3-7 Fault trace data displayed on the Device Log page

### 3.2.3 Reading Data by Calling APIs in the Project

Fault Trace Module provides you with APIs to read the data. To get the fault trace data, you need to call the relevant APIs in the project, and output data through serial ports. This process is explained by taking a GR5526 SoC as an example, which also applies to other SoCs.

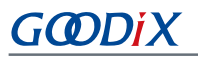

| Download Function       C Erase Full Chip       Verify            • Erase Sectors          v Verify            • Do not Erase          v Reset and Run          Programming Algorithm            Description           Device Size             Description           Device Size           Device Type             Start:          00200000H - 401FFFFFH             Start:          Size:             Start:          Size: | oug Trace Flash Download                                                  | I                                        |                               |                              |                  |   |
|----------------------------------------------------------------------------------------------------|---------------------------------------------------------------------------|------------------------------------------|-------------------------------|------------------------------|------------------|---|
| Programming Algorithm         Description       Device Size       Device Type       Address Range         GR5xxx_16MB_Flash       1G       Ext. Flash SPI       00200000H - 401FFFFFH         Start:       Size:                                                                                                    | Download Function<br>C Erase Full Chip<br>Erase Sectors<br>C Do not Erase | P IV Program<br>IV Verify<br>IV Reset an | RAM f                         | for Algorithm                | Size: 0xF000     |   |
| Description     Device Size     Device Type     Address Range       GR5xxx_16MB_Flash     1G     Ext. Flash SPI     00200000H - 401FFFFFH         Start:     Size:         Add     Remove                                                                                                    | Programming Algorithm                                                     |                                          |                               |                              |                  |   |
| Start:     Size:       Add     Remove                                                                                                    | Description<br>GR5xxx 16MB Flash                                          | Device Size<br>1G                        | Device Type<br>Ext. Flash SPI | Address Ra<br>00200000H - 40 | inge<br>D1FFFFFH | _ |
| Add Remove                                                                                                    |                                                                           |                                          | Star                          | rt:                          | Size:            |   |
|                                                                                                    |                                                                           | Ad                                       | ld Remo                       | ve                           |                  |   |
|                                                                                                    |                                                                           |                                          |                               |                              |                  |   |
|                                                                                                    |                                                                           |                                          |                               |                              |                  |   |
|                                                                                                    |                                                                           |                                          |                               |                              |                  |   |

Figure 3-8 Setting the erase type

### **Note**:

If the firmware is programmed with the project in Keil MDK, select **Erase Sectors** for erase, as shown in the figure above. Avoid selecting **Erase Full Chip**, which will also erase the fault trace data in the NVDS of the SK Board.

The code below is an example to read fault trace data by calling APIs in the project.

```
sdk_err_t error_code;
uint8_t fault_trace_data[1000] = {0};
uint32_t data_len = 1000;
error_code = fault_db_records_dump(fault_trace_data, &data_len);
APP_ERROR_CHECK(error_code);
for (uint32_t i = 0; i < data_len; i++)
{
        APP_LOG_RAW_INFO("%c",fault_trace_data[i]);
}
```

### **Note**:

Make sure the UART module and the APP LOG module have been initialized before reading fault trace data. In the example project, the two modules are initialized by running app\_periph\_init(). For more information, see "Modifying the main() Function" in the developer guide of the specific GR5xx SoC.

An example of fault trace data obtained through GRUart is displayed in the figure below.

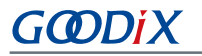

| 🖲 GRUart                                                        |                                                                                                    |              |               | _               |        | $\times$ |
|-----------------------------------------------------------------|----------------------------------------------------------------------------------------------------|--------------|---------------|-----------------|--------|----------|
| PortName: COM29 -                                               |                                                                                                    |              |               |                 |        |          |
| Vart GLog MultiSend                                             |                                                                                                    |              |               |                 |        |          |
| Setting                                                         | Rx White Time                                                                                                    | SaveRx       | ClearRey      |                 | Search | h        |
| <ul> <li>HideTx</li> <li>HideRxPara</li> <li>TopMost</li> </ul> | APP_I: Goodix BLE SDK<br>APP_I: Local Board EA:CB:3E:CF:00:08.<br>APP_I: Heart Rate Sensor example started.<br>APP_D: Permanent Advertising starting.<br>APP_I: Goodix BLE SDK<br>APP_I: Local Board EA:CB:3E:CF:00:08.<br>APP_I: Local Board EA:CB:3E:CF:00:08.<br>APP_I: Deart Rate Sensor example started.<br>APP_D: Permanent Advertising starting.<br>APP_D: Battery Level Notification Disabled<br>APP_D: Heart Rate Notification Disabled.<br>APP_D: Heart Rate Notification Enabled.<br>HARDFAULT CALLSTACK INFO: RO-00000000 R1-000000<br>0005C479 PC-0100BE2A XPSR-61000011 | 0000 R2-0000 | 0000 R3-00000 | 0000 R12-000000 | 00 LR- | -        |
| TxCnt 0 Bytes                                                   | 🗌 Hex 🗹 NewLine 🛛 Loop 🗌 Period <sup>50</sup> 😫 ms                                                                                                    | :            |               |                 |        |          |
| RxCnt 7206 Bytes                                                |                                                                                                    |              |               |                 |        |          |
| Clear                                                           |                                                                                                    |              |               | ✓ Send          | Clea   | ar       |
| Port: COM29 BaudRate: 11520                                     | 00 DataBits: 8 StopBit: 1 ParityBit: None CTS=0 DSR=0 DCD                                                                                                    | 0=0          |               |                 |        |          |

Figure 3-9 Fault trace data displayed on GRUart

### **3.3 Operation Demonstration**

This section explains the functionalities of Fault Trace Module by taking the HardFault scenario, a common scenario as an example.

1. Add the code that causes the HardFault to the code of ble\_app\_hrs.

```
static void heartrate service process event (hrs evt t *p hrs evt)
{
    sdk err t error code;
    switch (p_hrs_evt->evt_type)
    {
        case HRS EVT NOTIFICATION ENABLED:
            error_code = app_timer_start(s_heart_rate_meas_timer_id,
                                          HEART RATE MEAS INTERVAL, NULL);
            APP ERROR CHECK(error code);
            error code = app timer start(s rr interval meas timer id,
                                          RR INTERVAL INTERVAL, NULL);
            APP ERROR CHECK (error code);
            APP LOG DEBUG("Heart Rate Notification Enabled.");
            //Access illegal address
            *(volatile uint32 t*)(0xFFFFFFF) |= (1 << 0);
            break;
     . . .
    }
```

### **Note**:

The code above is available in SDK\_Folder\projects\ble\ble\_peripheral\ble\_app\_hrs\Src\u ser\user\_app.c in the SDK, and available in GRxx\_Soc\user\_app\user\_app.c in the example project directory.

The code lines in bold **\*(volatile uint32\_t\*)(0xFFFFFFF) |= (1 << 0)**; are newly added which explain the cause of the HardFault.

Enable the **Heart Rate** notification and a new code line that leads to access to the invalid address is displayed. A HardFault will occur after you view the **Heart Rate** notification on GRToolbox.

2. Compile the project and generate the firmware. Download the firmware to the SK Board. Run the project in debug mode, and set breakpoints on the code line where the HardFault is caused. Connect the phone with the SK Board on GRToolbox, and tap <sup>(1)</sup> on the right of **Heart Rate Measurement** to view **Heart Rate** notification.

| Device                                       |                             | ٩              | DISCONNECT | 1  |
|----------------------------------------------|-----------------------------|----------------|------------|----|
| SCANNER GOO                                  | dix_HRM<br>B:3E:CF:01:07    | ×              |            |    |
| Connect Succes                               | is                          |                |            |    |
| Device Informa<br>UUID:0x180A<br>PRIMARY SER | ation<br>/ICE               |                |            | ~  |
| Battery<br>UUID:0x180F<br>PRIMARY SER        | /ICE                        |                |            | ~  |
| Heart Rate<br>UUID:0x180D<br>PRIMARY SER     | /ICE                        |                |            | ~  |
| Heart Rate M<br>UUID:0x2A37<br>Properties:N  | leasurement<br>,<br>OTIFY   |                | N          |    |
| Descriptor<br>Client Cha<br>UUID:0x29        | s:<br>racteristic Con<br>02 | figuration     | R          |    |
| Body Sensor<br>UUID:0x2A38<br>Properties:R   | Location<br>B<br>EAD        |                | R          |    |
| Heart Rate C                                 | ontrol Point                |                |            |    |
| Device                                       | Profile                     | OO<br>Applicat | ion Settin | gs |

Figure 3-10 To view Heart Rate notification

By doing so, the project stops running at the breakpoint. Values of the registers are shown in the left pane, as shown in Figure 3-11.

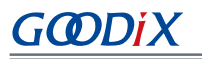

| □ 😭 🖉 🌶 🖥 勉 🗳 🕫 🗮 🕸 10 (1) (1) (1) (1) (1) (1) (1) (1) (1) (1)                                                                                                    |                                                                                                    |                                                                                                    |  |  |  |  |
|----------------------------------------------------------------------------------------------------|----------------------------------------------------------------------------------------------------|----------------------------------------------------------------------------------------------------|--|--|--|--|
| 🗱 🗟 🔕 🔁 🗗                                                                                                    | 0- 10 🔹 🖬 🖪 🚍                                                                                                    | 20 20 - 20 - 20 - 20 - 20 - 20 - 20 - 2                                                                       |  |  |  |  |
| Registers                                                                                                    | <b>#</b> 🗵                                                                                                    | Disastembly                                                                                                   |  |  |  |  |
| Register                                                                                                    | Value                                                                                                    | fault trace. Di user app.c                                                                                    |  |  |  |  |
| Institute           I         Cara           -B         -B           -B         -B | Y41ex           be:0000000         be:0000000           be:00000000         be:00000000           be:000000000         be:00000000           be:000000000         be:00000000           be:000000000         be:00000000           be:0000000000         be:000000000           be:0000000000000         be:000000000000000           be:000000000000000000000000000000000000 | <pre>349 - */ 349 - */ 350 static void heartrate_service_process_event(hrs_evt_t *p_hrs_evt) 351 ={ 352</pre> |  |  |  |  |
| Project Registers                                                                                                    |                                                                                                    | 373 374 Dreak;                                                                                                |  |  |  |  |
|                                                                                                    |                                                                                                    |                                                                                                    |  |  |  |  |

Figure 3-11 Debug interface before the HardFault occurs

3. Press F11 to step through code running. The project runs into the function that causes the HardFault. Fault trace data before the HardFault occurs is stored in the NVDS.

| Registers 4 🛛                                                                                                    |                                                                                                    | Disassembly                                                                                                    |  |  |  |  |  |  |
|----------------------------------------------------------------------------------------------------|----------------------------------------------------------------------------------------------------|----------------------------------------------------------------------------------------------------|--|--|--|--|--|--|
| Register Value                                                                                                    |                                                                                                    | fault_trace] gr_interrupt.c                                                                                                    |  |  |  |  |  |  |
| [□ Core<br>- R0<br>- R1<br>- R2<br>- R4<br>- R5<br>- R5 | C.0000000     C.0000000     C.000000     C.000000     C.0000000     C.000000     C.000000     C.0000000     C.000000     C.000000     C.000000     C.000000     C.0 | <pre>bounded public public pub</pre> |  |  |  |  |  |  |
| 🖭 Project 🛛 🚟 Registers                                                                                                    |                                                                                                    |                                                                                                    |  |  |  |  |  |  |

Figure 3-12 Entering the function causing HardFault

4. Reset the SK Board after the Board exiting the debug mode. Read the fault trace data from the Board through Bluetooth (by following the instructions in "Section 3.2.1 Reading Data via Bluetooth"). The data is displayed as below:

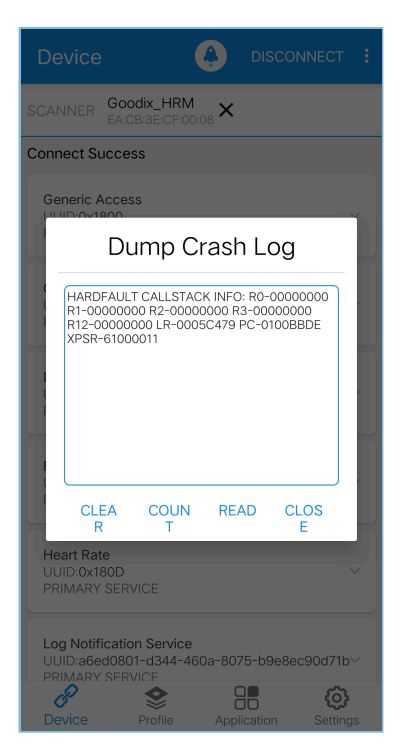

Figure 3-13 Reading fault trace data through Bluetooth

The register values on the debug interface (Figure 3-12) match with that shown in fault trace data (Figure 3-13), which proves that the Fault Trace Module records the fault trace data of the HardFault.

## 4 Module Details

The read and write of Fault Trace Module are enabled by the APIs for NVDS. This chapter elaborates on the mechanisms for tracing HardFaults and Assert faults, and the mechanism for data tracing through Bluetooth connection.

## 4.1 HardFault Data Tracing

When a HardFault occurs, registers PSR, R15 (PC), R14 (LR), R3, R2, R1, and R0, which are controlled by the processor at the hardware level, are pushed onto stack in order, and are passed into HardFault\_Handler() for exception handling.

#### 🛄 Note:

```
The code below is available in SDK_Folder\platform\soc\common\gr_interrupt.c in the SDK, and available in GRxx_Soc\gr_arch\gr_interrupt.c in the example project directory.
```

By default, ENABLE\_BACKTRACE\_FEA is set to 0, indicating that Fault Trace Module records exception information. Setting ENABLE\_BACKTRACE\_FEA to 1 indicates that the cortex\_backtrace module records exception information.

```
SECTION RAM CODE asm void HardFault Handler (void)
{
#if (ENABLE BACKTRACE FEA == 0)//use fault trace module
   PRESERVE8
   IMPORT hardfault_trace_handler
   IMPORT R4_R11_REG
   LDR R0,=R4 R11 REG
   STMIA R0!, {R4-R11}
   MOV R0, SP
   BL hardfault trace handler
#elif (ENABLE BACKTRACE FEA == 1)//use cortex backtrace module
    PRESERVE8
   IMPORT cortex backtrace fault handler
          r0, lr
   MOV
   MOV
          rl, sp
   BL
           cortex backtrace fault handler
#endif
Fault Loop
   BL
            Fault Loop
    ALIGN
}
```

HardFault\_Handler() enables saving the values of R4 to R11 in the global array R4\_R11\_REG when a HardFault occurs. The pointer SP is assigned to R0, and SP will be a parameter in hardfault\_trace\_handler(), the function that will be called in the next step.

### 🛄 Note:

The code below is available in

SDK\_Folder\components\libraries\fault\_trace\fault\_trace.c in the SDK, and available in GRxx \_Soc\gr\_libraries\fault\_trace.c in the example project directory.

```
void hardfault_trace_handler(unsigned int sp)
{
```

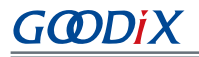

```
unsigned int stacked r0;
unsigned int stacked r1;
unsigned int stacked r2;
unsigned int stacked_r3;
unsigned int stacked r12;
unsigned int stacked lr;
unsigned int stacked pc;
unsigned int stacked psr;
stacked r0 = ((unsigned long *)sp)[0];
stacked_r1 = ((unsigned long *)sp)[1];
stacked_r2 = ((unsigned long *)sp)[2];
stacked r3 = ((unsigned long *)sp)[3];
stacked_r12 = ((unsigned long *)sp)[4];
stacked_lr = ((unsigned long *)sp)[5];
stacked_pc = ((unsigned long *)sp)[6];
stacked psr = ((unsigned long *)sp)[7];
memset(s fault info, 0, FAULT INFO LEN MAX);
sprintf(s fault info,
       "HARDFAULT CALLSTACK INFO: R0-%08X R1-%08X R2-%08X R3-%08X R12-%08X LR-%08X
        PC-%08X XPSR-%08X\r\n",
        stacked r0, stacked r1, stacked r2, stacked r3, stacked r12, stacked lr,
        stacked pc, stacked psr);
fault db record add((uint8 t *)s fault info, strlen(s fault info));
```

The parameter sp enables hardfault\_trace\_handler() to read the register values from the stack, and write the values to s\_fault\_info. fault\_db\_record\_add() is then called to write the values to NVDS.

The fault trace data format of a HardFault is shown below:

```
HARDFAULT CALLSTACK INFO: R0-0000000 R1-0000000 R2-0000000 R3-0000000 R12-0000000 LR-0005C479 PC-0100BC42 XPSR-61000011
```

The fault trace data above corresponds to the values of registers: R0, R1, R2, R3, R12, R14 (LR), R15 (PC), and PSR (XPSR) when a HardFault occurs.

#### 🛄 Note:

}

HardFault\_Handler() enables saving the values of registers from R4 to R11 in the global array R4\_R11\_REG when a HardFault occurs. You can use hardfault\_trace\_handler() on demand, and write the obtained values into NVDS.

### 4.2 Asserting Fault Data Tracing

The Assert method is used to debug software by identifying errors in code. The Assert module is available in SDK\_Fo lder\components\libraries\app\_assert in the SDK.

### 🛄 Note:

The code below is available in SDK\_Folder\components\libraries\app\_assert\app\_assert.c in the SDK, and available in GRxx\_Soc\gr\_libraries\app\_assert.c in the example project directory.

\

# GODIX

```
{
    if (! (EXPR))
    {
        app_assert_handler(#EXPR, __FILE_, __LINE_); \
    }
    while(0)
```

When APP\_ASSERT\_CHECK(EXPR) is called and EXPR = 0, app\_assert\_handler() will be called.

### 🛄 Note:

The code below is available in SDK\_Folder\components\libraries\app\_assert\app\_assert.c in the SDK, and available in GRxx\_Soc\gr\_libraries\app\_assert.c in the example project directory.

```
void app_assert_handler(const char *expr, const char *file, int line)
{
    if (s_assert_cbs.assert_err_cb)
        {
            s_assert_cbs.assert_err_cb(expr, file, line);
        }
}
```

Callback functions will be called in the handler, to output fault trace data through serial ports.

```
static sys_assert_cb_t s_assert_cbs =
{
    .assert_err_cb = app_assert_err_cb ,
    .assert_param_cb = app_assert_param_cb,
    .assert_warn_cb = app_assert_warn_cb,
};
```

Three callbacks are called in the Assert module, with each corresponding to a different Assert parameter format and fault trace data (see the source code of app\_assert in *app\_assert.c*). By default, app\_assert\_handler() calls assert\_err\_cb(). You can use app\_assert\_handler() on demand, and call other callback functions.

Callback functions of the Assert module can output fault trace data through serial ports. Fault Trace Module helps the three callbacks of the Assert module cover previous implementation (the three callbacks were implemented as weak functions) and save fault trace data in NVDS. assert\_err\_cb() is implemented as below:

#### Note:

The code below is available in SDK\_Folder\components\libraries\fault\_trace\fault\_trace.c in the SDK, and available in GRxx\_Soc\gr\_libraries\fault\_trace.c in the example project directory.

# GODiX

}

```
memset(&s_assert_info, 0, sizeof(assert_info_t));
memcpy(s_assert_info.file_name, file, file_name_len);
memcpy(s_assert_info.expr, expr, expre_len);
s_assert_info.assert_type = ASSERT_ERROR;
s_assert_info.file_line = line;
assert_info_save(&s_assert_info);
while(1);
```

You can save actual parameter names (param), function names and paths for calling APP\_ASSERT\_CHECK(), and number of code lines to the structure, by using assert\_err\_cb(), and save the data to NVDS in designated format by calling the APIs for NVDS.

An example of the fault trace data of Assert faults is shown below:

(..\Src\user\user\_app.c: 638) [ERROR] param

The fault trace data shows the path for the Assert fault (...\Src\user\user\_app.c: 638), fault type (ERROR), and name of the actual parameter (param).

### 4.3 Data Tracing Through Bluetooth

You can control the Fault Trace Module on the SK Board through Bluetooth, which is enabled by LNS. LNS provides specific characteristics to receive control commands and send data.

LNS characteristics include Log Information and Log Control Point, with details listed in Table 4-1.

| Table 4-1 LNS C | haracteristics |
|-----------------|----------------|
|-----------------|----------------|

| Characteristic       | UUID                                 | Туре     | Support   | Security | Property        |
|----------------------|--------------------------------------|----------|-----------|----------|-----------------|
| Log Information      | A6ED0802-D344-460A-8075-B9E8EC90D71B | 128 bits | Mandatory | None     | Notify          |
| Log Control<br>Point | A6ED0803-D344-460A-8075-B9E8EC90D71B | 128 bits | Mandatory | None     | Write, Indicate |

Log Information: used to send fault trace data (Notify)

Log Control Point: used to receive commands (Write) and return information (Indicate)

This section elaborates on the mechanism that Bluetooth controls Fault Trace Module by introducing the implementation of LNS.

### **Note**:

The code below is available in SDK\_Folder\components\profiles\lns\lns.c in the SDK, and available in GRxx\_Soc\gr\_profiles\lns.c in the example project directory.

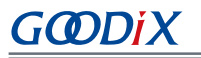

```
case LNS_IDX_LOG_CTRL_PT_VAL:
        {
            switch (p_param->value[0])
            {
                case LNS CTRL PT TRACE STATUS GET:
                    event.evt_type = LNS_EVT_TRACE_STATUS GET;
                    break;
                case LNS CTRL PT TRACE INFO DUMP:
                    event.evt type = LNS EVT TRACE INFO DUMP;
                    break;
                case LNS CTRL PT TRACE INFO CLEAR:
                    event.evt type = LNS EVT TRACE INFO CLEAR;
                    break;
                default:
                    break;
            }
        }
    . . .
   if (BLE ATT ERR INVALID HANDLE ! = cfm.status && LNS EVT INVALID ! = event.evt type)
    {
        lns_evt_handler(&event);
    }
}
```

Ins\_write\_att\_evt\_handler() is a callback function written to LNS. The Client writes LNS\_CTRL\_PT\_TRACE\_STATUS\_GET (0x01), LNS\_CTRL\_PT\_TRACE\_INFO\_DUMP (0x02), and LNS\_CTRL\_PT\_TRACE\_INFO\_CLEAR (0x03) to Log Control Point. Any one of the three can trigger a type of event (event.evt\_type), and call the registered event handler Ins\_evt\_handler().

#### 🛄 Note:

The code below is available in SDK\_Folder\components\profiles\lns\lns.c in the SDK, and available in GRxx\_Soc\gr\_profiles\lns.c in the example project directory.

```
static void lns evt handler(lns evt t *p evt)
{
    uint8 t trace log num = 0;
    switch (p evt->evt type)
    {
        case LNS EVT TRACE STATUS GET:
            trace log num = fault db records num get();
            lns_log_status_send(p_evt->conn_idx, trace log num);
            break;
        case LNS EVT TRACE INFO DUMP:
            lns_log_info_send(p_evt->conn_idx);
            break;
        case LNS EVT TRACE INFO CLEAR:
            fault db record clear();
            break;
    }
    if (LNS_EVT_INVALID ! = p_evt->evt_type && s_lns_env.evt_handler)
```

```
{
    s_lns_env.evt_handler(p_evt);
  }
}
```

The corresponding function in the event handling function of LNS is called for each type of event. Each value written to Log Control Point by the Client is associated with an event type.

- When the Client writes 0x01, fault\_db\_records\_num\_get() and lns\_log\_status\_send() are called, to read the number of fault trace data entries and send the number to the peer device.
- When the Client writes 0x02, lns\_log\_info\_send() is called, to read the fault trace data and send the data to the peer device.
- When the Client writes 0x03, fault\_db\_record\_clear() is called, to clear the fault trace data.

As shown in Figure 3-5, **COUNT**, **READ**, and **CLEAR** on the GRToolbox interface are implemented by writing 0x01, 0x02, and 0x03 to Log Control Point of the Slave LNS. You can also implement these functionalities by enabling notifications of Log Information and Log Control Point, and writing the corresponding value.

# 5 FAQ

This chapter describes the possible problems when using Fault Trace Module, analyzes the causes, and provides solutions.

## 5.1 Why Do I Fail to Read Fault Trace Data on GProgrammer?

Description

Why do I fail to read fault trace data on GProgrammer, and no data for USER Parameters is obtained?

| 9   | GProgramm | er         |                |                      |              |                   |                     | - 🗆 ×    |
|-----|-----------|------------|----------------|----------------------|--------------|-------------------|---------------------|----------|
| •   | Chip C    | onfigurati | on             |                      |              |                   | ⇒ (                 |          |
| Ð   | Init NVI  | DS Area    |                |                      |              |                   |                     |          |
| -   | Start Add | dress: 0x  | 10ff000        | Sectors: 1           |              |                   |                     |          |
|     | Parame    | ters       |                |                      |              |                   |                     |          |
|     | All       | ID         | Parameter Name | Description          | Length(Byte) | Value             | Value In Chip       |          |
| '-' | USER      | Parameters |                |                      |              |                   |                     | + 🛍 🔨    |
|     | ROM       | Parameters |                |                      |              |                   |                     | ^        |
|     |           | 0xC001     | BD_ADDRESS     | Device Address       | 6            | 01:23:45:67:89:AB | N/A                 |          |
| Ē   |           | 0xC002     | DEVICE_NAME    | Device Name          | 4            | name              | N/A                 |          |
|     |           | 0xC007     |                | Sleep Clock Accuracy | 2            | 500               | N/A                 |          |
| ð   |           | 0xC085     | RF XO OFFSET   | XO offset            | 2            | 0x00              | N/A<br>N/A          |          |
|     |           |            |                |                      |              |                   |                     |          |
|     | Differe   | ent        |                |                      |              |                   | Import Export Write | Read All |
|     |           |            |                |                      |              |                   |                     |          |
|     |           |            |                |                      |              |                   |                     |          |
|     |           |            |                |                      |              |                   |                     |          |
|     |           |            |                |                      |              |                   |                     |          |
|     |           |            |                |                      |              |                   |                     |          |
|     |           |            |                |                      |              |                   |                     |          |

Figure 5-1 Failing to obtain USER Parameters

Analysis

This may be because the **Start Address** on the interface is inconsistent with the actual start address of the NVDS in the SoC.

• Solution

Check whether the **Start Address** on the interface matches the actual start address of the NVDS in the SoC. When GProgrammer starts, it sets the default space for NVDS based on the chip model in use. For GR551x SoCs, the default space is the last 4 KB of the Flash memory, whereas for other SoC series, it is the last 8 KB of the Flash memory. If the NVDS is reallocated, set the start address accordingly.

## 5.2 Why Do I Fail to Read Fault Trace Data by Calling APIs in the Project?

Description

Why do I fail to read fault trace data by calling APIs in the project, and obtain no data output on GRUart? If I check the returned value from fault\_db\_records\_dump() by using APP\_ERROR\_CHECK(), GRUart shows information as follows:

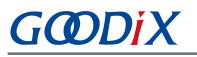

| 🙆 GRUart                                                                                                    |                                            |        |          | _                                |              | ×    |  |
|----------------------------------------------------------------------------------------------------|--------------------------------------------|--------|----------|----------------------------------|--------------|------|--|
| PortName: COM29 🗸 😥 🔀                                                                                                    |                                            |        |          |                                  |              |      |  |
| Vart GLog MultiSend                                                                                                    |                                            |        |          |                                  |              |      |  |
| Setting                                                                                                    | Rx 🔄 Hex 🔽 White 🗌 Time                    | SaveRx | ClearRev |                                  | Sear         | rch  |  |
| HideTx       APP_I: Goodix BLE SDK         HideRxPara       APP_I: Local Board EA:CB:3E:CF:00:08.         APP_I: Heart Rate Sensor example started.         APP_D: Permanent Advertising starting.         APP_D: Battery Level Notification Disabled         APP_D: Heart Rate Notification Disabled.         APP_D: Heart Rate Notification Enabled.         HARDFAULT CALLSTACK INFO: RO-00000000 R1-00000000 R2-000         0005C479 PC-0100BBDE XPSR-61000011         APP_E: (\\\\\components\libraries\fault_trace\hardfault_trace_handler Line:469) Error code 0x000C: An |                                            |        |          | 0000 R12-00000<br>r of SDK occur | 000 L'<br>з. | R-   |  |
| Tx <u>R</u> x Data Count                                                                                                    | Tx                                         |        |          |                                  |              |      |  |
| TxCnt 0 Bytes                                                                                                    | Hex MewLine Loop Period <sup>50</sup> 🗘 ms | 3      |          |                                  |              |      |  |
| RxCnt 580 Bytes                                                                                                    |                                            |        |          |                                  |              |      |  |
| Clear                                                                                                    |                                            |        |          | ✓ Send                           | ı C1         | .ear |  |
| Port: COM29 BaudRate: 115200 DataBits: 8 StopBit: 1 ParityBit: None CTS=0 DSR=0 DCD=0                                                                                                    |                                            |        |          |                                  |              |      |  |

Figure 5-2 Serial port output when checking returned value in case of data read failure

• Analysis

The buffer size for storing fault trace data is insufficient.

• Solution

Increase the buffer size for storing fault trace data.